## Express5800/320Lb(-R)/320Lc(-R) ユーザーズガイド正誤表

856-125469-001- B 2007年3月 第2版

## 説明書名 : Express5800/320Lb(-R)/320Lc(-R) ユーザーズガイド(856-125468-001-A)初版

【区分】A:追加 C:訂正 D:削除 E:その他

■ 2 知っておきたいこと

| Page | 位置                | 区分 |   | 正誤内容                                                                                                    |
|------|-------------------|----|---|----------------------------------------------------------------------------------------------------|
| 2-9  | 運用・操作に関する注意<br>事項 | A  | Ĩ | !起動中に電源を切らない<br>□電源を ON にした後、起動中に電源を切らないで下さい。<br>→次回起動時に正常に起動しなくなる可能性があります。OS が起動し、二<br>重化処理が完了するまでシャットダウンを行わないで下さい。 |
|      |                   |    | 誤 |                                                                                                    |

## ■ 3 Windowsの操作と設定

| Page | 位置                      | 区分 |   | 正誤内容                                                                                                    |
|------|-------------------------|----|---|----------------------------------------------------------------------------------------------------|
| 3-14 | [RDR 機能を利用する上<br>での注意点] | A  | н | <ul> <li>ディスクのインポートはサポートしていません。</li> <li>OSの再インストールを行う場合は、必要に応じてデータディスクのバック<br/>アップをとった後、全ディスクを物理フォーマットしてください。</li> <li>再インストール後、バックアップからデータをリストアしてください。</li> </ul> |
|      |                         |    | 誤 |                                                                                                    |

## ■ 7 故障かな?と思ったときは

| 位置           | 区分                                         |                                                     | 正誤内容                                                           |
|--------------|--------------------------------------------|-----------------------------------------------------|----------------------------------------------------------------|
| 画面右下に「ディスプレイ | D                                          | 正                                                   |                                                                |
| の設定」が表示される   |                                            | 誤                                                   | 画面右下に「ディスプレイの設定」が表示される                                         |
|              |                                            |                                                     | →次の[画面の色]設定を[中(16ビット)]以上に変更してください。                             |
|              |                                            |                                                     | [画面のプロバティ]-[設定]タフ-[画面の色]                                       |
|              |                                            |                                                     |                                                                |
|              | <u> 重画右下に「ディスプレイ</u><br><u> り設定」が表示される</u> | <u><br/>画面右下に「ディスプレイ</u><br>D<br><u> ひ設定」が表示される</u> | <u> 重直<br/>画面右下に「ディスプレイ</u> D <u>正</u><br><u> 〕設定」が表示される</u> 説 |

| Page | 位置                               | 区分 | 正誤内容 |                                                                                                    |
|------|----------------------------------|----|------|----------------------------------------------------------------------------------------------------|
| 7-33 | <u>ネットワーク上で認識され</u><br><u>ない</u> | С  | Ĩ    | ロ転送速度の設定を間違えていませんか?<br>→ Express5800/ftサーバに標準で装備されている内蔵のLANコントロー<br>ラは、転送速度が1000Mbps、100Mbps、または10Mbpsのいずれかのネット<br>ワークで使用することができます。                                                                                                    |
|      |                                  |    |      | 転送速度はPROSet II にて設定します。<br>左側のツリーにて変更するアダプタを選択し、100Baseアダプタの場合は<br>[Advanced]タブをクリックし、[Link Speed & Duplex]にて設定を行います。<br>1000Base-Tアダプタの場合は[Link Config]タブをクリックします。[Auto<br>Negotiation]に「Enable」を選択し、[Negotiable Speed and Duplexes]で転<br>送速度を設定します(使用する転送速度のみチェックを行う)。<br>Hub側の速度設定は、100Baseアダプタと接続する場合は固定速度設定、<br>1000Base-Tアダプタと接続する場合は、オートネゴシエーションに設定して<br>ください。                                                                                                    |
|      |                                  |    |      | <ul> <li>□転送速度の設定を間違えていませんか?</li> <li>→ Express5800/ftサーバに標準で装備されている内蔵のLANコントローラは、転送速度が1000Mbps、100Mbps、または10Mbpsのいずれかのネットワークでも使用することができます。この転送速度の切り替えや設定はOS上から行えますが、「Auto Detect」という機能は使用せず、接続しているHubと同じ転送速度で固定に設定してください。また、接続しているHubとデュプレックスモードが同じであることを確認してください。</li> <li>転送速度を固定にするにはPROSet II にて設定します。</li> <li>左側のツリーにて変更するアダプタを選択し、100Baseアダプタの場合は<br/>[Advanced]タブをクリックし、[Link Speed &amp; Duplex]にて設定を行います。</li> <li>1000Base-T アダプタの場合は[Link Config]タブをクリックします。[Auto Negotiation]に「Enable」を選択し、[Negotiable Speed and Duplexes]で転</li> </ul> |

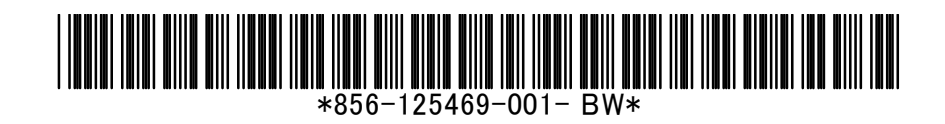